## ETI codes How to add ETI codes

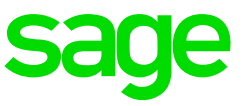

## Background

Employees with a Wage Regulating measure should be linked to a Minimum Wage code and the Wage Regulating Measure field on the Employee Information Screen (IS) > Employment Tax Incentive (ETI) Tab, must be ticked.

Use the "Check Employee Wage Regulating Measure" Export option to ensure that all relevant employees are flagged. (From the Main Menu: Select Company > ETI Setup > Check Wage Regulating Measure)

There is a Global Activation Function available to simplify flagging of the Wage Regulating Measure tick (From the Main Menu: Select Payroll > Global Activation > ETI)

## How to load ETI Codes - Minimum Wage Codes

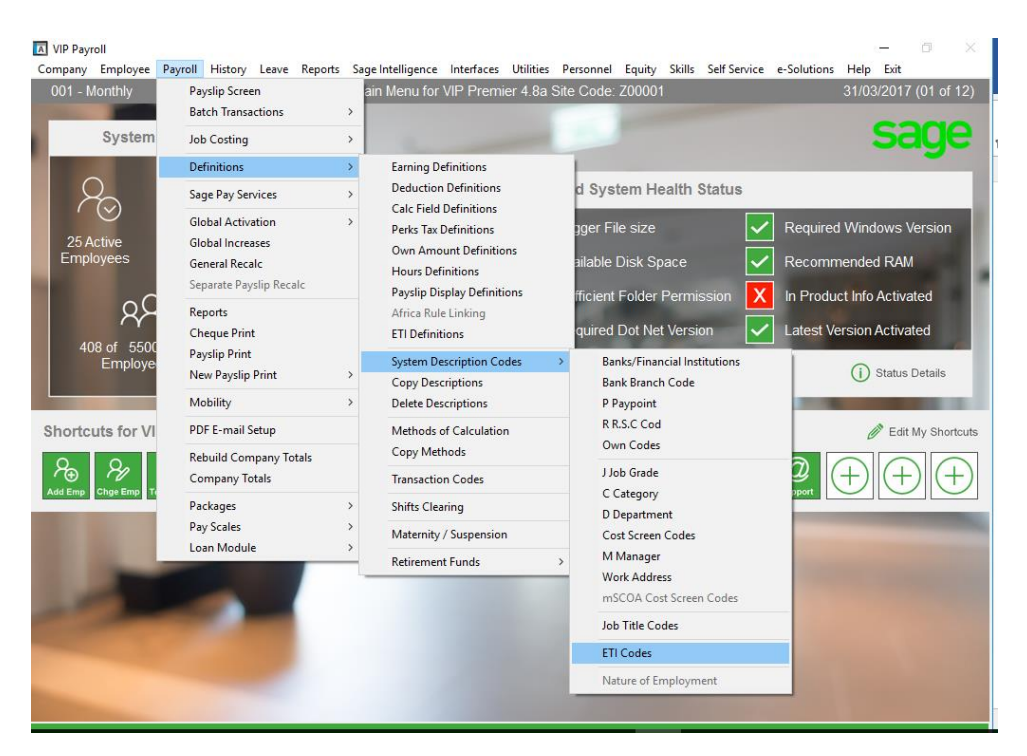

• Payroll – Definitions – System description codes – ETI codes

Please note that Special Economic Zones are not used at this stage and should not be linked to an employee

• Click on the Minimum wage heading and select the Add button

| NIP Payroll<br>001 - Monthly | ETI Des                                     | criptions                                     | — □ ×<br>31/03/2017 (01 of 12)                                                                                                    |
|------------------------------|---------------------------------------------|-----------------------------------------------|----------------------------------------------------------------------------------------------------|
|                              | Minimum Wage<br>#001 Basic Min. Wage        | Special Economic Zone                         | Selecting a Special Economic<br>Zone (SE2) affects the ETI<br>calculation. Confirm that the<br>SEZ is acknowledged by law<br>and designated by the Minister<br>of Trade and Industry. |
|                              | Click on the heading of the desired List Br | bx before selecting any of the options below. |                                                                                                    |
|                              | (+) Add 🖉 Change                            | III Delete 💽 Close Top                        | of List 🔽                                                                                                    |

• Enter the new code information, all fields must be complete

| VIP Payroll   |                       |                              | - 0 X                 |  |
|---------------|-----------------------|------------------------------|-----------------------|--|
| 001 - Monthly |                       | Add Minimum Wage Description | 31/03/2017 (01 of 12) |  |
|               |                       |                              |                       |  |
|               |                       |                              |                       |  |
|               |                       | 14°                          | 7                     |  |
|               |                       | Minimum vvage                |                       |  |
|               |                       | Descriptions                 |                       |  |
|               |                       |                              |                       |  |
|               | Code                  | 002                          |                       |  |
|               | Report Description    | Roofing                      |                       |  |
|               | Sereen Deparintion    |                              |                       |  |
|               | Screen Description    | Rooting                      |                       |  |
|               |                       |                              |                       |  |
|               | Minimum Wage Value    | 6000.00                      |                       |  |
|               | Minimum Rate per Hour | 12.5000                      |                       |  |
|               |                       |                              |                       |  |
|               | Monthly Hours         | 160.00                       |                       |  |
|               |                       |                              |                       |  |
|               |                       |                              |                       |  |
|               |                       |                              |                       |  |
|               |                       |                              |                       |  |
|               |                       |                              |                       |  |
|               |                       |                              |                       |  |
|               |                       |                              |                       |  |
|               |                       |                              |                       |  |
|               |                       |                              |                       |  |
|               |                       |                              |                       |  |
|               |                       |                              |                       |  |
|               |                       |                              |                       |  |
|               |                       |                              |                       |  |
| Э ок          |                       |                              |                       |  |
|               |                       |                              |                       |  |

The code can now be linked on the employee information screen, employment tax incentive tab:

| ⊼ VIP Payroll —                                                                                                    |                                            |  |  |  |
|----------------------------------------------------------------------------------------------------|--------------------------------------------|--|--|--|
| Company Employee Payroll Personnel Memos Leave Eguity Skills ESS Exit                                                                               |                                            |  |  |  |
| 01 - Monthly Change Basic Employee Information 31/03/2017 (01 of 12                                                                                 |                                            |  |  |  |
| J02 Mr P Van Heerden Engaged: 01/03/2013                                                                                                    |                                            |  |  |  |
| I≤ < ≥ 22 2× .c .n .x .ng ⊞ -≤ 🗊 🗐 ⊕s TO 🖉                                                                                                    |                                            |  |  |  |
| Personal Details Address Details Statutory Details Payment Details Analysis Details Benefit Details Travel and Co. Car Tax Employment Tax Incentive |                                            |  |  |  |
| Status                                                                                                    | L SIC                                      |  |  |  |
| Asylum Seeker                                                                                                    | Special Economic Zone 🔎                    |  |  |  |
| Refugee                                                                                                    |                                            |  |  |  |
| Work Permit Number                                                                                                    | Minimum Monthly Wage 🔎 002                 |  |  |  |
| Related to Employer                                                                                                    | Roofing                                    |  |  |  |
| Domestic Worker                                                                                                    | Amt: 6000.00                               |  |  |  |
| Literatificant and                                                                                                    | Rate: 12.50                                |  |  |  |
|                                                                                                    |                                            |  |  |  |
| ID Number 8208265220088                                                                                                    | Growing of cereals (event rice)            |  |  |  |
| Valid ID Document                                                                                                    | leguminous crops and oil s                 |  |  |  |
| . You are required to be in possession of proof of a valid ID document                                                                              |                                            |  |  |  |
| Actual ETI Age 34 yrs                                                                                                    | Hours                                      |  |  |  |
| Paviada                                                                                                    |                                            |  |  |  |
| renous                                                                                                    |                                            |  |  |  |
| ETI Engagement Date 01/03/2013                                                                                                    |                                            |  |  |  |
| Period (Excl. Curr Month) 0 of Set 1                                                                                                    |                                            |  |  |  |
| Number of days worked in this Month 000.00 (New or Terminated)                                                                                      |                                            |  |  |  |
|                                                                                                    | Employed and Remunerated Hours (Rem) 0.00  |  |  |  |
|                                                                                                    | Employed and Remunerated Hours (Wage) 0.00 |  |  |  |
|                                                                                                    |                                            |  |  |  |
|                                                                                                    |                                            |  |  |  |
| The X symbol indicates a field that is mandatory for RP5 purposes                                                                                   |                                            |  |  |  |
| -C B Save & Close                                                                                                    |                                            |  |  |  |
|                                                                                                    |                                            |  |  |  |